## IMPRESIÓN PLACAS (Código de Barras)

1/2

Para imprimir se deben de seleccionar con CTRL + CLICK las placas a imprimir de modo que queden marcadas en color azul. Dar en el botón Imprimir.

Se debe de instalar la siguiente fuente en el equipo donde se esta visualizando la impresión para que se vea correctamente el código de barras. EAN128 d.ttf

Existe una configuración que se debe de realizar para que el sistema cree el archivo stiker.txt que se envia a la impresora zebra.

Existe la tabla stiker donde se configura los comando que se van a ejecutar para formar el archivo .txt.

## Configuración Impresora Código de Barras

1. Instalar la impresora zebra en el equipo que fue destinado para esto.

2. Compartir en red la impresora y colocarle un nombre que no tenga caracteres especiales ni espacios, y que se diferencie de las demás. Por ejemplo Zebra230 (el número de referencia de la impresora que se tenga).

3. En el equipo donde se instaló la impresora crear esta ruta de carpetas como se muestra y estas carpetas deben de tener permiso de lectura y escritura: C:\Aplicaciones\Bmps.

4. ADA les enviara un archivo label.aaa el cual es un ejecutable por lo tanto para enviarlo se cambió la extensión para que dejara enviarlo. Después de descargarlo se debe de cambiar la extensión .aaa por .bat y guardar.

Damos clic derecho cambiar nombre , le colocamos .bat

5. En la ruta C:\Aplicaciones\Bmps dentro de la carpeta Bmps copiar el archivo label.bat

6. Modificar el archivo label.bat Le damos clic derecho editar al archivo.

Se requiere saber el nombre del equipo donde se instaló la impresora. Por ejemplo si el equipo se llama soporte1 En la línea tres que empieza por copy , después de txt se deja un espacio y se coloca el nombre del equipo donde se instaló la impresora \ el nombre como se compartió la impresora en red Sin dejar espacio al final se le da guardar 7. Ir a opciones de la impresora y calibrarla para que ajuste las dimensiones del papel.

8. Luego de hacer esto se envía a imprimir desde el sistema En la aplicación en la opción Activos fijos/Consulta de activos fijos. Seleccionar las placas a imprimir con Clic y control para que queden seleccionadas así como se muestra. Y dar en imprimir

Y luego dar sí. Y deben de salir en la impresora Para verificar la impresión se valida en la ruta C:\Aplicaciones\Bmps\ Y debe de quedar el archivo

Al abrirlo

la configuración interna del stiker según se configura para multiempresa se maneja esta tabla:

## SICOF.TIPOS\_ESTATICOS\_DESC

la cual tiene los siguientes campos:

|   | CODIGO   |                  |                |                   | _                             | DESCRIPC    | ION          |                     |             |
|---|----------|------------------|----------------|-------------------|-------------------------------|-------------|--------------|---------------------|-------------|
| 1 |          | 2 ORIENT         | ACION_IMPRES   | SION_STIKER_MULTI |                               | Configuraci | ón Impresora | Seccional Ar        | menia       |
|   |          |                  |                |                   |                               |             |              |                     |             |
|   |          |                  |                |                   |                               |             |              |                     |             |
|   |          |                  |                |                   |                               |             |              |                     |             |
|   | ECTADO U | DADAMETROA       | DADAMETRO      | DADAMETRO2        | PARAMETROA                    |             | DADAMETROS   | DADAMETROC          | DADAMETO    |
|   | ESTADO 🗐 | PARAMETRO1       | _ PARAMETRO2 _ | PARAMETRO3        | PARAMETRO4                    |             | PARAMETRO5   | PARAMETRO6          |             |
| 1 | ESTADO 🗐 | PARAMETRO1<br>93 | PARAMETRO2     | PARAMETRO3        | PARAMETRO4<br>C:Vaplicaciones | L           | PARAMETRO5   | PARAMETRO6<br>AMBAS | PARAMETRO 1 |

Y luego se revisa las coordenadas en la tabla: COMPRAS01.STIKER

## Herramientas para configuración de impresora

Link para ver como se generará el sticker: https://eplprinter.azurewebsites.net/

Link de documentación lenguaje EPL: https://cleversoftsolutions.com/descargas/impresora\_tickets\_etiquetas/Zebra\_Guia\_Programacion\_par a\_Etiquetas\_ZPL\_EPL%20.pdf

Link de fuente EAN 128 (Code 128): https://www.dafont.com/es/code-128.font

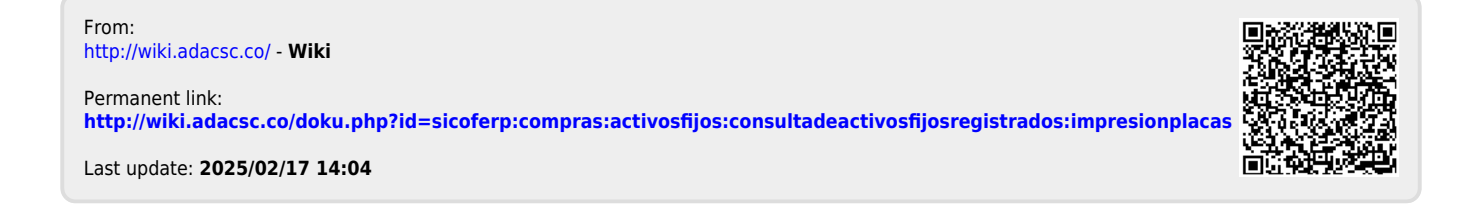